January 2006

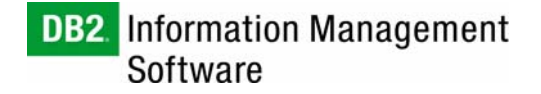

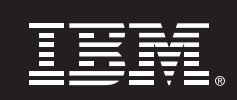

Installing the DB2 Universal Database (DB2 UDB) Plug-in for the Nagios System Monitor

Author:

Chris Thomason

IBM Toronto Software Lab

# Table of Contents

| 1. Introduction and Overview                                                                                                    | 3      |
|----------------------------------------------------------------------------------------------------|--------|
| 2. Before You Begin                                                                                                    | 3      |
| <ul><li>2.1 Knowledge Requirements</li><li>2.2 Software Configuration Used</li></ul>                                                                                      | 3<br>3 |
| 3. Installation Instructions                                                                                                    | 4      |
| <ul> <li>3.1 Set up the DB2 UDB Application Development Client</li></ul>                                                                                                  |        |
| 4. Introduction to the Plug-in                                                                                                    |        |
| <ul> <li>4.1 The Login Screen.</li> <li>4.2 The General Overview Screen.</li> <li>4.3 The Database Overview Screen.</li> <li>4.4 The Database Snapshot Screen.</li> </ul> |        |
| 5. Conclusion                                                                                                    | 24     |

# 1. Introduction and Overview

The Nagios system monitor is an open source project that aims to provide an easy tool for monitoring computer systems remotely. It uses a plug-in architecture that allows great flexibility and customization and gives a system administrator the ability to add a plug-in to monitor anything that can be automated by scripting. Nagios also comes with a default set of plug-ins that cover the most commonly checked functions such as the ability to ping a particular server. The standard plug-ins also monitor for things such as server outages, network activity, and service status, alerting the system administrator to any potential problems. Additional plug-ins beyond the default set can be written in different languages such as Perl (which this plug-in uses) or C. The official third-party plug-in repository is <a href="http://www.nagiosexchange.org">http://www.nagiosexchange.org</a> where many plug-ins are available for download. More information on plug-in development can be found at <a href="http://nagiosplug.sourceforge.net/">http://nagiosplug.sourceforge.net/</a>.

By completing the steps in this paper, you will install the IBM<sup>®</sup> DB2<sup>®</sup> Universal Database<sup>™</sup> (DB2 UDB) plug-in for Nagios running on the Linux<sup>®</sup> platform. This plug-in can be used to remotely monitor a DB2 UDB instance through a standard Web browser using a simple graphical interface that allows greater detail when requested. This paper also includes a detailed description of the installation of the DB2 UDB Application Development Client (DB2 UDB ADCL) as well as the Perl DB2 UDB Database Interface (Perl DB2 UDB DBI), both of which are required by the plug-in. This paper will not discuss how to set up the Nagios system monitor; that information can be found at <a href="http://www.nagios.org/docs/">http://www.nagios.org/docs/</a>.

Target Audience for this White Paper

- DB2 UDB database administrators
- Linux system administrators

# 2. Before You Begin

Below you will find information on knowledge requirements, as well as the software configuration used to set up the environment depicted in this paper. It is important that you read this section prior to beginning any setup.

#### 2.1 Knowledge Requirements

- Fundamental understanding of Linux system administration
- Fundamental understanding of DB2 UDB

### 2.2 Software Configuration Used

The minimum software requirements for running DB2 UDB are listed at

http://www.ibm.com/db2/linux/validate. The software requirements for Nagios are found at http://nagios.sourceforge.net/docs/1\_0/about.html. Nagios also comes as an optional software package on some Linux distributions. Most Linux distributions come with Perl preinstalled, but if a particular installation does not, more information can be found at http://www.perl.org. Software requirements for the Perl DB2 UDB DBI are located at http://www-

<u>306.ibm.com/software/data/db2/perl/</u>. Listed below are the actual software packages used to set up the environment for this paper.

• Operating System: SUSE Linux Enterprise Server 9 (kernel version 2.6.5-7). 139-default

- DB2 Products: DB2 UDB Enterprise Server Edition Version 8.2 and the
  - DB2 UDB Application Development Client Version 8.2
- Nagios: Nagios 1.2b
- Perl: Perl Version 5.8.3 (minimum 5.005\_03)
- Perl DB2 UDB DBI: Perl DB2 UDB DBI Version 0.78

# 3. Installation Instructions

The following steps are required for a successful installation of the DB2 UDB plug-in for Nagios as well as all of its required software in order to be able to monitor a DB2 UDB database with it:

- 1. Set up the DB2 UDB Application Development Client
- 2. Install the Perl DB2 UDB DBI
- 3. Set up the DB2 UDB plug-in for Nagios

Other documents describe how to install both Nagios and DB2 UDB so those steps will not be covered here.

### 3.1 Set up the DB2 UDB Application Development Client

The DB2 UDB Application Development Client is required before the Perl DB2 UDB DBI can be installed on the host machine. As the name suggests, the DB2 UDB ADCL provides tools and interfaces used by programmers in developing applications that interact with DB2 UDB databases. Follow these 12 steps to install the DB2 UDB ADCL.

 As root, download the DB2 UDB Application Development Client for your operating system from <u>http://www-</u>

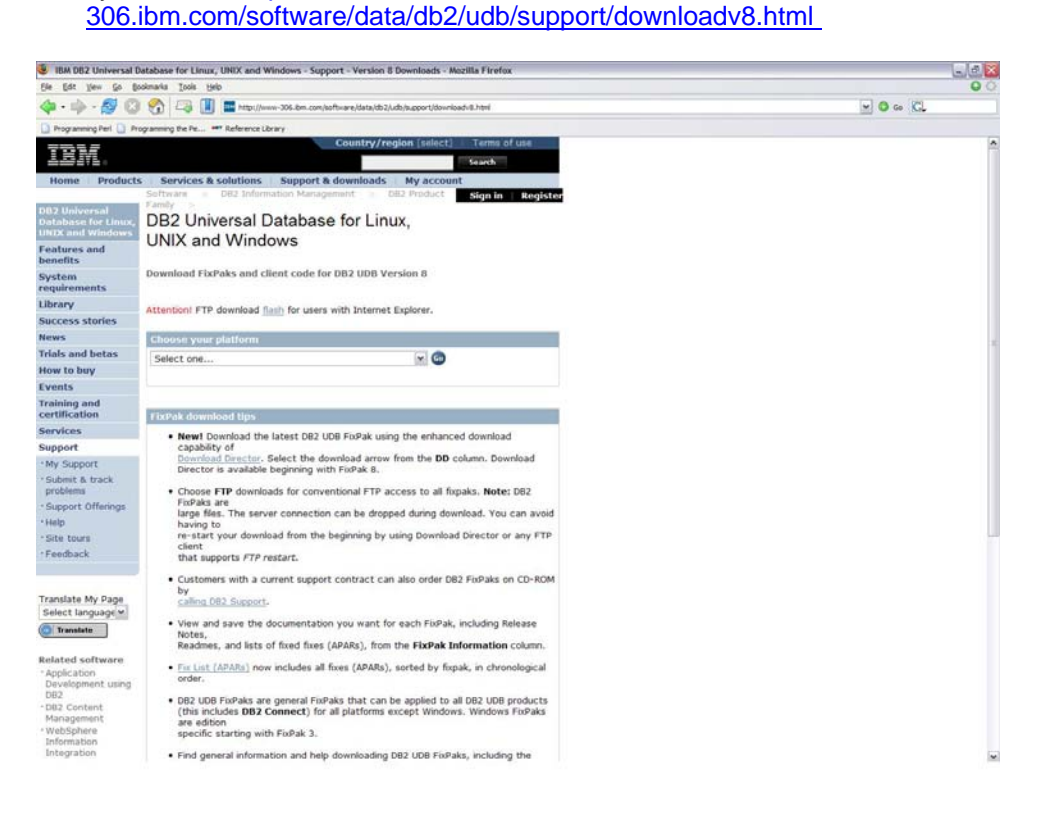

2. Un-tar the downloaded ADCL tar file using tar -xvf <version>.tar

|                                                                                  | Bookmarks Settings                                                                  | а нер                                                               |                                       |                                                                    |     |
|----------------------------------------------------------------------------------|-------------------------------------------------------------------------------------|---------------------------------------------------------------------|---------------------------------------|--------------------------------------------------------------------|-----|
| urgonauts:~ # 1<br>#check_db2.pl#<br>. ICEauthority<br>.X.err<br>urgonauts:~ # t | s<br>.Xauthority<br>.bash_history<br>.emacs.d<br>.exrc<br>.fonts<br>ar -xvf FP9_MI0 | .fonts.cache-1<br>.fuwm<br>.gnupg<br>.java<br>.kbd<br>0117_ADCL.tar | .kde<br>.mcop<br>.qt<br>.rnd<br>.skel | .ssh<br>.thumbnails<br>.viminfo<br>Desktop<br>FP9_MI00117_ADCL.tar | bin |

3. Go into the new ADCL directory with cd adcl/

| 🐻 Shell - Konsole                                                                                                    | 9                                                                                                    | _                                      |                                    |                                     | _ 🗆 X |
|----------------------------------------------------------------------------------------------------|----------------------------------------------------------------------------------------------------|----------------------------------------|------------------------------------|-------------------------------------|-------|
| Session Edit View                                                                                                    | Bookmarks Settings                                                                                                    | Help                                   |                                    |                                     |       |
| ./adcl/doc/ja_J<br>./adcl/doc/ja_J<br>./adcl/doc/ja_J<br>./adcl/doc/ja_J<br>./adcl/doc/ja_J<br>./adcl/doc/ja_J<br>./adcl/doc/ja_J<br>./adcl/doc/it_I<br>./adcl/doc/it_I<br>./adcl/doc/it_I<br>./adcl/doc/it_I<br>./adcl/doc/it_I<br>./adcl/doc/it_I<br>./adcl/doc/it_I<br>./adcl/doc/it_I<br>./adcl/doc/it_I<br>./adcl/doc/it_I<br>./adcl/db2_inst<br>./adcl/db2_deim<br>You have new ma | P/db2ir/db2ir06.<br>P/db2ir/db2ir92.<br>P/db2ir/db2irsym<br>P/db2ir/db2ir13.<br>P/release.txt<br>P/install.txt<br>P/install.htm<br>T/<br>T/install.htm<br>T/release.txt<br>all<br>stall<br>il in /var/spool. | htm<br>htm<br>5.htm<br>htm<br>∕mail∕ro | ot                                 |                                     | •     |
| argonauts: # 13<br>#check_db2.pl#                                                                                                    | s<br>.bash_history<br>.emacs.d<br>.exrc                                                                                                    | .gnupg<br>.java<br>.kbd                | .rnd<br>.skel<br>.ssh              | FP9_MI00117_ADCL.tar<br>adcl<br>bin |       |
| .ICEauthority<br>.X.err<br>.Xauthority<br>argonauts:~ # ca                                                                                                    | .fonts<br>.fonts.cache-1<br>.fuum<br>d adcl/                                                                                                    | .kde<br>.mcop<br>.qt                   | .thumbnails<br>.viminfo<br>Desktop |                                     | 1     |
| 🤽 🔳 Shell                                                                                                    |                                                                                                    |                                        |                                    |                                     |       |

4. Begin installation of the DB2 UDB Application Development Client by running  $./{\tt db2setup}$ 

| 🔕 Shell - Konsole                                                                                                    | 9                                                                                                    |                                                                        |                                                                                  |                                     | _ 🗆 X |
|----------------------------------------------------------------------------------------------------|----------------------------------------------------------------------------------------------------|------------------------------------------------------------------------|----------------------------------------------------------------------------------|-------------------------------------|-------|
| Session Edit View                                                                                                    | Bookmarks Settings                                                                                                    | Help                                                                   |                                                                                  |                                     |       |
| ./adcl/doc/ja_J]<br>./adcl/doc/ja_J]<br>./adcl/doc/ja_J]<br>./adcl/doc/C<br>./adcl/doc/it_I'<br>./adcl/doc/it_I'<br>./adcl/doc/it_I'<br>./adcl/doc/it_I'<br>./adcl/do2setup<br>./adcl/db2_insta<br>./adcl/db2_deims<br>You have new mat | P/release.txt<br>P/install.txt<br>P/install.htm<br>T/install.htm<br>T/install.txt<br>T/release.txt<br>all<br>stall<br>il in /var/spool            | ∕ma i l∕ro                                                             | ot                                                                               |                                     | •     |
| argonauts: # Is<br>#check_db2.pl#<br>.ICEauthority<br>.X.err<br>.Xauthority<br>argonauts: # cd<br>You have new ma<br>argonauts: ~/adc<br>db2 db2<br>argonauts: ~/adc                                                                    | s<br>.bash_history<br>.emacs.d<br>.fonts<br>.fonts.cache-1<br>.fuum<br>d adcl/<br>il in /uar/spool<br>l # ls<br>_deinstall db2_<br>l # ./db2setup | .gnupg<br>.java<br>.kbd<br>.kde<br>.mcop<br>.qt<br>/mail/ro<br>install | .rnd<br>.skel<br>.ssh<br>.thumbnails<br>.viminfo<br>Desktop<br>ot<br>db2setup do | FP9_MI00117_ADCL.tar<br>adcl<br>bin | **    |
| 😤 🔳 Shell                                                                                                    |                                                                                                    |                                                                        |                                                                                  |                                     |       |

5. Once the DB2 UDB Setup program has started, click **Install Products**.

| 🔚 IBM DB2 Setup Launchpad                   | 9                                                                                              | _ X  |
|---------------------------------------------|------------------------------------------------------------------------------------------------|------|
| DB2. Application De<br>Version 8.2<br>Setup | evelopment Client                                                                              | IBM. |
| Installation Prerequisites                  | Presents a list of installable products from which to select.                                  |      |
| <u>R</u> elease Notes                       |                                                                                                |      |
| Install <u>P</u> roducts                    |                                                                                                |      |
| <u>E</u> xit                                |                                                                                                |      |
|                                             | (C) Copyright International Business Machines Corporation, 1993, 2004.<br>All Rights Reserved. |      |

6. Click **Next** in the DB2 Setup launchpad to continue.

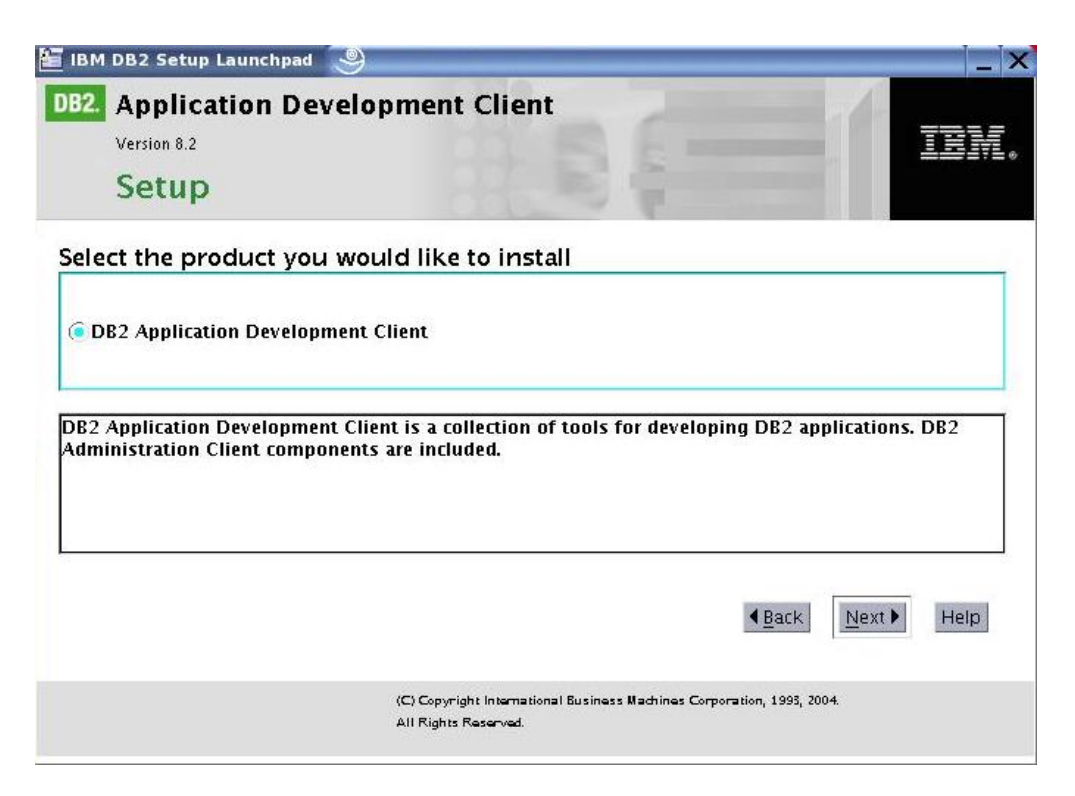

7. Select or deselect the features you want to install, and then click **Next.** (Both options are selected by default.)

| Welcome to the DB2 Setup wizard                                                                                                    |                                                                                                    |
|----------------------------------------------------------------------------------------------------|----------------------------------------------------------------------------------------------------|
| DB2 Application Development Client is already installed on this computer.<br>You can install additional features, and you can create or set up DB2<br>instances. Any required system configuration tasks will also be performed.<br>Select the tasks you want to perform. |                                                                                                    |
| ✓Install additional features                                                                                                    |                                                                                                    |
| ✓ <u>C</u> reate a new DB2 instance or set up an existing DB2 instance                                                                                                    |                                                                                                    |
|                                                                                                    |                                                                                                    |
|                                                                                                    |                                                                                                    |
|                                                                                                    | Ļ                                                                                                    |
|                                                                                                    |                                                                                                    |
|                                                                                                    |                                                                                                    |
|                                                                                                    | Welcome to the DB2 Setup wizard DB2 Application Development Client is already installed on this computer. You can install additional features, and you can create or set up DB2 Instances. Any required system configuration tasks will also be performed. Select the tasks you want to perform.  Install additional features Install additional features Instance a new DB2 instance or set up an existing DB2 instance |

8. Select the installation type, and then click Next.

### Installing the DB2 UDB Plug-in for Nagios

| stallation type                                                | elect the installation type                                                                                                    |                                                                                                    |  |
|----------------------------------------------------------------|----------------------------------------------------------------------------------------------------|----------------------------------------------------------------------------------------------------|--|
| tanation type  <br>tance setup<br>tance -owning<br>er<br>mmary | Typical: 10 - 110 MB         DB2 will be installed with most features and configuration with default values. To add fu functions from the following list.         Additional functions        Data warehousing         Compact: 10 - 20 MB         Basic DB2 features and functionality will be in configuration will be performed         Custom: 10 - 400 MB         Select the features that you want installed, a for DB2. This option requires knowledge of | Yiew Features         functionality, using a typical nctionality, select the desired         View Features         View Features         Installed, and minimal         Ind specify configuration options         DB2 features and settings. |  |

9. Click the **Configure new function for an existing DB2 instance** check box to configure an existing instance with the ADCL.

| 💥 DB2 Setup wizard                                                            | - DB2 Application Development Client 🥘                                                                                                    |
|-------------------------------------------------------------------------------|----------------------------------------------------------------------------------------------------|
| 1. Introduction     2. Installation type     3. Instance setup     4. Summary | Set up a DB2 instance<br>A DB2 instance is an environment where you can store data and run applications. Select Create a DB2<br>instance to have the DB2 Setup wizard create an instance for you.<br>You can create a DB2 instance later by running the DB2 Setup wizard again. If you are adding a database<br>partition server to a partitioned database environment, do not create an instance on this computer. The<br>instance should be created on the computer where you installed the instance-owning database partition<br>server. |
|                                                                               | Configure new function for an existing DB2 instance<br>Instance name < <u>Select&gt;</u> ▼                                                                                                    |
|                                                                               | Back Enish Cancel Help                                                                                                    |

10. Select the instance to be modified from the drop-down menu, and then click **Next**.

| 💥 DB2 Setup wizard                                                         | I - DB2 Application Develo                                                                                                    | pment Client                                                                                                    | _ □ ×                                                                                                    |
|----------------------------------------------------------------------------|----------------------------------------------------------------------------------------------------|----------------------------------------------------------------------------------------------------|----------------------------------------------------------------------------------------------------|
| 1. Introduction<br>2. Installation type<br>3. Instance setup<br>4. Summary | Set up a DB2 intervention of the set of the set of the | stance<br>ronment where you can store data and run<br>Setup wizard create an instance for you.<br>ance later by running the DB2 Setup wizarc<br>tioned database environment, do not create<br>id on the computer where you installed the | applications. Select Create a DB2<br>I again. If you are adding a database<br>e an instance on this computer. The<br>instance-owning database partition |
|                                                                            | ○ <u>C</u> reate a DB2 inst                                                                                                    | ance<br>oction for an existing DB2 instance<br>db2inst1<br>db2inst1                                                                                                    |                                                                                                    |
|                                                                            |                                                                                                    | <b>▲</b> <u>B</u> ack                                                                                                    | Next Finish Cancel Help                                                                                                    |

11. You can review the current settings by using **Back** and **Next**. When you are satisfied with the settings, click **Finish** to start the installation.

| ntroduction                       | Start copying files                                                                                                    |                                                                                |                                                             |
|-----------------------------------|----------------------------------------------------------------------------------------------------|--------------------------------------------------------------------------------|-------------------------------------------------------------|
| nstallation type<br>nstance setup | The DB2 Setup wizard has enough information change any settings, click Back. If you are satisf                                                                                           | to start copying the program fi<br>ied with the settings, click Finis          | les. If you want to review or<br>th to begin copying files. |
| ummary                            | Current settings<br>DU2 vara source support<br>Base DB2 UDB Support<br>Sample Database Source<br>Parallel Extension<br>Control Center<br>Product Signature for DB2 UDB Ente              | rprise Server Edition                                                          |                                                             |
|                                   | Java(TM) Development Kit (JDK)<br>Selected Components:<br>Languages:                                                                                                    | EN                                                                             |                                                             |
|                                   | Target directory:                                                                                                    | /opt/IBM/db2/V8.1                                                              |                                                             |
|                                   | Existing instances to configure:<br>Instance name:<br>Authentication:<br>Start instance on reboot:<br>Instance user information:<br>User name:<br>UID:<br>Group name:<br>Home directory: | dbZinst1<br>SERVER<br>Yes<br>dbZinst1<br>1004<br>dbZiadm1<br>/dbZhome/dbZinst1 |                                                             |
|                                   |                                                                                                    |                                                                                |                                                             |

12. Once the installation has finished, click **Finish** to close the installer. The DB2 UDB Application Development Client is now installed.

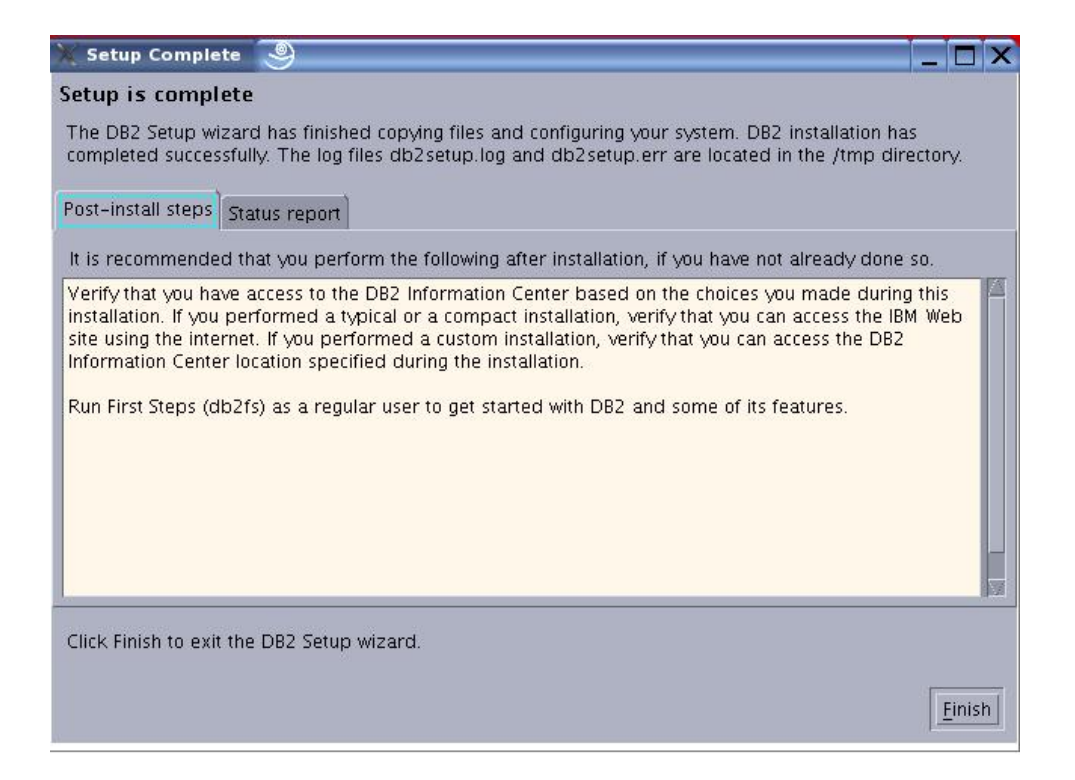

### 3.2 Install the Perl DB2 UDB DBI

Perl allows the use of modules to expand its capabilities beyond what are present with the default set of instructions. One such module is the database interface (DBI), which allows Perl to use a standard set of subroutines to interact with databases, although each database requires its own implementation of the DBI. (DB2 cannot use the same DBI as other databases.) The DB2 UDB DBI, as its name suggests, is the Perl module that allows scripts written in Perl to interact with a DB2 UDB database. More information about the Perl DBI can be found at <a href="http://dbi.perl.org/">http://dbi.perl.org/</a>. Follow these eight steps to install the Perl DB2 UDB DBI.

1. As root, download the Perl DB2 UDB DBI from <u>http://www-306.ibm.com/software/data/db2/perl/</u>

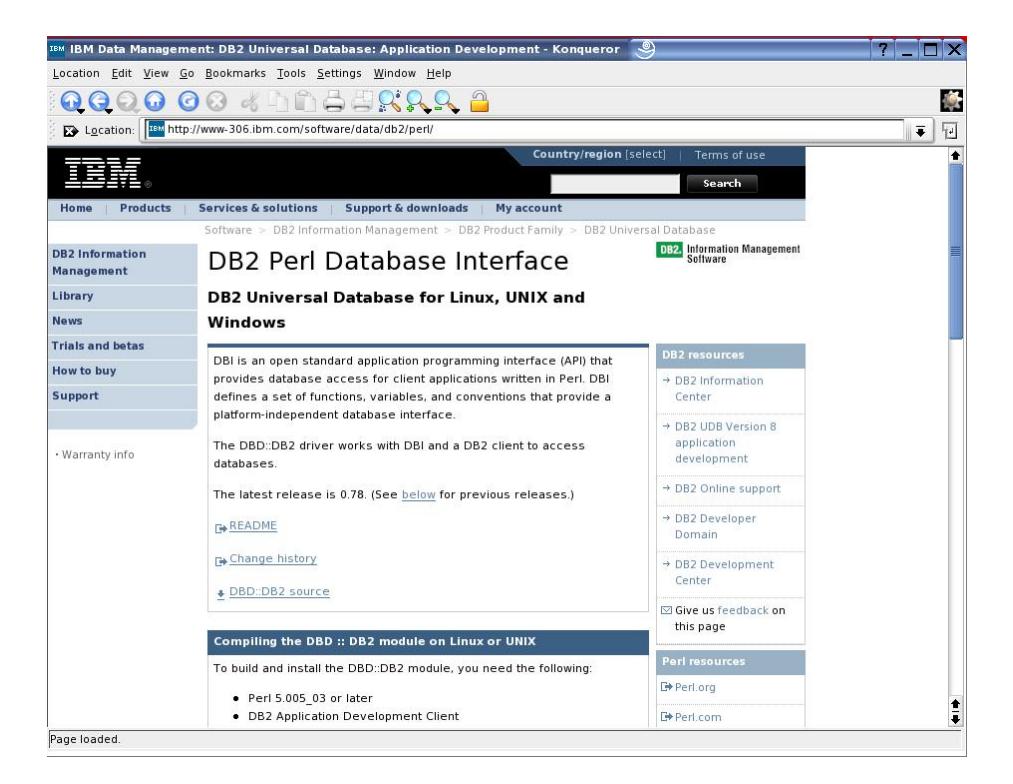

2. Find the DB2 UDB Perl DBI and un-tar it with tar -xvzf DBD-DB2-0.78.tar.gz

| .viminfo<br>DBD-DB2-0.78.tar.gz<br>Desktop<br>FP9_MI00117_ADCL.tar<br>adcl | • |
|----------------------------------------------------------------------------|---|
| .viminfo<br>DBD-DB2-0.78.tar.gz<br>Desktop<br>FP9_MI00117_ADCL.tar<br>adcl | ٠ |
| bin                                                                        |   |
|                                                                            |   |

3. Change directory to the directory that now contains the DBI source using cd DBD-DB2-0.78/

| 🖏 Shell - Konsole 🧕                                                                                                    |                                                                                                    |                                                                      |                                                                                                  |             |
|----------------------------------------------------------------------------------------------------|----------------------------------------------------------------------------------------------------|----------------------------------------------------------------------|--------------------------------------------------------------------------------------------------|-------------|
| Session Edit View Bookmarks                                                                                                    | Settings Help                                                                                       |                                                                      |                                                                                                  |             |
| DBD-DB2-0.78/MANIFEST<br>DBD-DB2-0.78/Makefile.PL<br>DBD-DB2-0.78/Makefile.PL<br>DBD-DB2-0.78/MEADME<br>DBD-DB2-0.78/dbdimp.c<br>DBD-DB2-0.78/lib/<br>DBD-DB2-0.78/lib/Bundle/<br>DBD-DB2-0.78/lib/Bundle/D<br>DBD-DB2-0.78/tib/Bundle/D<br>DBD-DB2-0.78/t/base.t<br>DBD-DB2-0.78/t/base.t<br>DBD-DB2-0.78/t/main.t<br>DBD-DB2-0.78/train.t<br>DBD-DB2-0.78/train.t<br>DBD-DB2-0.78/train.t | BD∕<br>BD∕DB2.pm<br>∕mail∕root                                                                      |                                                                      |                                                                                                  | *           |
| <pre>#check_db2.pl#DCOPserver_argonauts_:0 .DCOPserver_argonauts0 .ICEauthority .X.err .Xauthority argonauts: # cd DBD-DB2-</pre>                                                                                                    | .bash_history<br>.emacs.d<br>.exrc<br>.fonts<br>.fonts.cache-1<br>.fuum<br>.gnupg<br>.java<br>0.78/ | .kbd<br>.kde<br>.mcop<br>.qt<br>.rnd<br>.skel<br>.ssh<br>.thumbnails | .viminfo<br>DBD-DB2-0.78<br>DBD-DB2-0.78.tar.gz<br>Desktop<br>FP9_M100117_ADCL.ta<br>adcl<br>bin | :<br>r<br>• |

4. Run the command export DB2\_HOME=/<DB2 home directory>/<instance user>/sqllib (Compiling and installing the DBI will not work without this variable set.)

| 🔕 Shell - Konsole 🧕                                                                                                    |                                                                                                    |                                                                    |                                                                                                    | _ 🗆 X |
|----------------------------------------------------------------------------------------------------|----------------------------------------------------------------------------------------------------|--------------------------------------------------------------------|----------------------------------------------------------------------------------------------------|-------|
| Session Edit View Bookmarks                                                                                                    | Settings Help                                                                                               |                                                                    |                                                                                                    |       |
| DBD-DB2-0.78/lib/<br>DBD-DB2-0.78/lib/Bundle/<br>DBD-DB2-0.78/lib/Bundle/DJ<br>DBD-DB2-0.78/lib/Bundle/DJ<br>DBD-DB2-0.78/t/<br>DBD-DB2-0.78/t/<br>DBD-DB2-0.78/t/main.t<br>DBD-DB2-0.78/test.pl<br>You have new mail in /var/<br>argonauts: # ls | BD/<br>BD/DB2.pm<br>/mail/root                                                                              |                                                                    |                                                                                                    | •     |
| argonauts: # 15<br>#check_db2.pl#<br><br>.DCOPserver_argonauts_:0<br>.DCOPserver_argonauts0<br>.ICEauthority<br>.X.err<br>.Xauthority<br>argonauts: # cd DBD-DB2-0<br>argonauts: */DBD-DB2-0.78                                                   | .bash_history<br>.emacs.d<br>.exrc<br>.fonts<br>.fonts.cache-1<br>.fuum<br>.gnupg<br>.java<br>0.78/<br># ls | .kbd<br>.kde<br>.mcop<br>.qt<br>.rnd<br>.skel<br>.ssh<br>.thumbnai | .viminfo<br>DBD-DB2-0.78<br>DBD-DB2-0.78.tar.gz<br>Desktop<br>FP9_MI00117_ADCL.tan<br>adcl<br>bin<br>1s | P     |
| . Constants DB2.pd<br>. DB2.h DB2.xs<br>CAVEATS DB2.pm HISTOJ<br>argonauts:~/DBD-DB2-0.78 d<br>Shell Shell No. 2                                                                                                    | od LICENSE<br>s MANIFEST<br>RY Makefile.PL<br># export DB2_HOM                                              | README<br>dbdimp.c<br>dbdimp.h<br>IE=/db2home                      | lib<br>t<br>test.pl<br>/db2inst1/sqllib                                                                 | 1     |

5. Run perl Makefile.PL to create the makefile for the DBI.

| 🔕 Shell - Konsole 🏾 🅘   |                  |               |            | _                    |          |
|-------------------------|------------------|---------------|------------|----------------------|----------|
| Session Edit View Bookr | marks Setti      | ngs Help      |            |                      |          |
| DBD-DB2-0.78/t/main.    | .t               |               |            |                      | +        |
| DBD-DB2-0.78/test.pl    | L                |               |            |                      |          |
| You have new mail in    | 1 /Uar/ma        | il/root       |            |                      |          |
| argonauts:~ # ls        |                  |               |            |                      |          |
| #check_db2.pl#          | .b               | ash_history   | .kbd       | .viminfo             |          |
| 5                       | .e               | macs.d        | .kde       | DBD-DB2-0.78         |          |
| 1.1.1.1                 | .e               | xrc           | .mcop      | DBD-DB2-0.78.tar.gz  |          |
| .DCOPserver_argonaut    | ts_:0 .f         | onts          | .qt        | Desktop              |          |
| .DCOPserver_argonaut    | ts_0 .f          | onts.cache-1  | .rnd       | FP9_MI00117_ADCL.tar |          |
| . ICEauthority          | . <b>f</b>       | Uwm           | .skel      | adcl                 |          |
| .X.err                  | • g              | ոսքց          | .ssh       | bin                  |          |
| .Xauthority             | • j              | ava           | .thumbna i | ls                   |          |
| argonauts: # cd DBI     | D-DB2-0.7        | 8/            |            |                      |          |
| argonauts: /DBD-DB2-    | -0.78 # 1        | S             |            | 1943                 |          |
| . Constants             | DB2.pod          | LICENSE       | README     | lib                  |          |
| DBZ.h                   | DBZ.xs           | MANIFEST      | dbdimp.c   | t                    |          |
| CAVEATS DBZ.pm          | HISTURY          | Makefile.PL   | dbdimp.h   | test.pl              |          |
| argonauts: /DBD-DBZ-    | -0.78 # e        | xport DBZ_HUM | E=/dbZhome | /dbZinst1/sqllib     |          |
| You have new mail in    | 1 /Uar/ma        | 11/root       |            |                      |          |
| argonauts: /DBD-DB2-    | -U.78 # I        | S             | DEADME     | 1.11                 |          |
| . Constants             | DBZ.poa          | LICENSE       | KEHDUE     | 110                  |          |
| DBZ.n                   | DBZ.XS           | MHNIFESI      | abaimp.c   | L                    |          |
| CHVEHIS DBZ.pm          | HISTURY          | makerile.PL   | abaimp.n   | test.pl              | <b>±</b> |
| argonauts: /DBD-DB2-    | -⊎.78 <b>#</b> p | eri nakeiile. |            |                      |          |
| 🙈 🔳 Shell 🔳 Shell I     | No. 2            |               |            |                      |          |

6. Run make to compile the DBI.

| 😼 Shell - Konsole 🧕 🗖                                                                                                    | X |
|----------------------------------------------------------------------------------------------------|---|
| Session Edit View Bookmarks Settings Help                                                                                                    |   |
| CAVEATS DB2.pm HISTORY Makefile.PL dbdimp.h test.pl<br>argonauts:~/DBD-DB2-0.78                                                                                                    | • |
| Configuring DBD::DB2<br>Remember to actually read the README and CAVEATS files!                                                                                                    |   |
| Using DB2 in "/db2home/db2inst1/sqllib"<br>System: per15.008003 DB11.41 linux e33 2.6.5 #1 smp mon jun 14 10:44:37 utc 2004<br>i686 i686 i386 gnulinux i586-linux-thread-multi dl_dlopen.xs<br>Compiler: cc -02 -march=i586 -mcpu=i686 -fmessage-length=0 -Wall -Wall -pipe -D_<br>REENTRANT -D_GNU_SOURCE -DTHREADS_HAVE_PIDS -fno-strict-aliasing -D_LARGEFILE_SO<br>URCE -D_FILE_OFFSET_BITS=64<br>Includes: -I"/db2home/db2inst1/sqllib/include" -I"/usr/lib/per15/site_per1/5.8.3/<br>i586-linux-thread-multi/auto/DBI" -I"/usr/lib/per15/vendor_per1/5.8.3/<br>i586-linux-thread-multi/auto/DBI" -I"/usr/lib/per15/site_per1/5.8.3/<br>Libraries: -L/db2home/db2inst1/sqllib/lib -ldb2 |   |
| Checking if your kit is complete<br>Looks good<br>Checking if your kit is complete<br>Looks good<br>Writing Makefile for DBD::DB2::Constants                                                                                                    |   |
| Writing Makefile for DBD::DB2<br>argonauts: ~DBD-DB2-0.78 # make                                                                                                    | + |

7. Run make test to make sure that everything compiled properly.

| 📓 Shell - Konsole 🧶 📃 🗌                                                                                                    |
|----------------------------------------------------------------------------------------------------|
| Session Edit View Bookmarks Settings Help                                                                                                    |
| dbdimp.c: In function `db2_st_fetch':         dbdimp.c:2626: warning: int format, SQLINTEGER arg (arg 4)         dbdimp.c:2626: warning: int format, long int arg (arg 5)         dbdimp.c:2626: warning: int format, SQLINTEGER arg (arg 6)         dbdimp.c:2499: warning: unused variable `imp_dbh'         dbdimp.c:2667: warning: unused variable `imp_dbh'                                                         |
| <pre>dbdimp.c: In function `db2_st_finish':    dbdimp.c:2737: warning: unused variable `imp_dbh'    dbdimp.c: In function `check_error':    dbdimp.c:108: warning: `handleType' might be used uninitialized in this function    dbdimp.c:126: warning: `imp_dbh' might be used uninitialized in this function    Running Mkbootstrap for DBD::DB2 ()    chmod 644 DB2.bs</pre>                                           |
| <pre>rm -f blib/arch/auto/DBD/DB2/DB2.so<br/>LD_RUN_PATH="/db2home/db2inst1/sqllib/lib" cc -shared DB2.o dbdimp.o -o blib/<br/>arch/auto/DBD/DB2/DB2.so -L/db2home/db2inst1/sqllib/lib -ldb2<br/>chmod 755 blib/arch/auto/DBD/DB2/DB2.so<br/>cp DB2.bs blib/arch/auto/DBD/DB2/DB2.bs<br/>chmod 644 blib/arch/auto/DBD/DB2/DB2.bs<br/>Manifying blib/man3/Bundle::DBD::DB2.3pm<br/>Manifying blib/man3/DBD::DB2.3pm</pre> |
| You have new mail in /var/mail/root<br>argonauts:"/DBD-DB2-0.78 # make test                                                                                                    |

8. Finally, run make install to install the DBI.

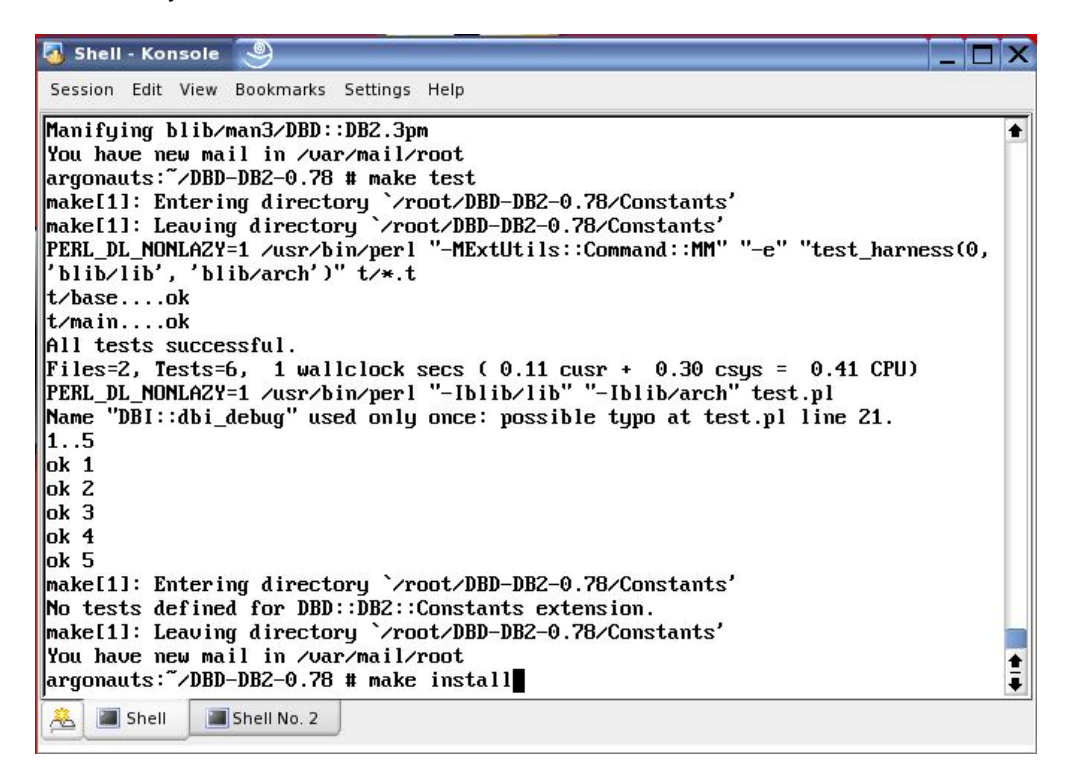

#### 3.3 Installing the DB2 UDB plug-in

The DB2 UDB plug-in for Nagios monitors any databases cataloged on the local machine, but it needs to be installed in order to do so. The way the plug-in collects data about the databases is

### Installing the DB2 UDB Plug-in for Nagios

computationally expensive. The plug-in does not run automatically the way most of the Nagios plug-ins do. Instead, it is up to the user to manually click the Web browser's **Refresh** button to refresh the page when accessing the plug-in through the Nagios Web interface. Installing the plug-in is quite simple since it mostly consists of copying files and then setting permissions on them.

1. Un-tar the check\_db2 tar file using tar -xvf check\_db2-<version>.tar

| 🔕 Shell - Konsole 🧕                                                                                                    |                                                                                                    |                                                                      |                                                                                                    | J X       |
|----------------------------------------------------------------------------------------------------|----------------------------------------------------------------------------------------------------|----------------------------------------------------------------------|----------------------------------------------------------------------------------------------------|-----------|
| Session Edit View Bookmarks                                                                                                    | Settings Help                                                                                               |                                                                      | 11 11 -                                                                                                    | in france |
| backup002.zip backup009<br>backup003.zip check_db2<br>argonauts:/mnt/hgfs/share/<br>check_db2/<br>check_db2/check_db2.cgi<br>check_db2/check_db2db.cgi<br>check_db2/check_db2db.gi<br>check_db2/check_db2db.pl<br>check_db2/check_db2snapsh<br>check_db2/check_db2snapsh<br>check_db2/check_db2snapsh<br>check_db2/check_db2snapsh<br>check_db2/check_db2snapsh<br>check_db2/check_db2snapsh<br>check_db2/check_db2snapsh<br>check_db2/check_db2snapsh<br>check_db2/check_db2snapsh<br>check_db2/check_db2snapsh<br>check_db2/check_db2snapsh<br>check_db2/bB2_green_sm2.p<br>argonauts:/mnt/hgfs/share/<br>argonauts:/mt/hgfs/share/<br>argonauts:/mt/hgfs/share/ | .zip check_db2s<br>db2.css<br>d # tar -cuf che<br>ot.cgi<br>ot.pl<br>ng<br>d # cp check_db2<br>d # cd /root | napshot.pl~<br>ck_db2.tar ch<br>.tar ∕root                           | eck_db2                                                                                                    |           |
| <pre>#check_db2.pl#DCOPserver_argonauts_:0 .DCOPserver_argonauts_0 .ICEauthority .X.err .Xauthority argonauts: # tar -xvf che Shell Shell No.2</pre>                                                                                                    | .bash_history<br>.emacs.d<br>.exrc<br>.fonts<br>.fonts.cache-1<br>.fuum<br>.gnupg<br>.java<br>eck_db2.tar   | .kbd<br>.kde<br>.mcop<br>.qt<br>.rnd<br>.skel<br>.ssh<br>.thumbnails | .viminfo<br>DBD-DB2-0.78<br>DBD-DB2-0.78.tar.gz<br>Desktop<br>FP9_MI00117_ADCL.tar<br>adcl<br>bin<br>check_db2.tar |           |

2. Change directory into the check\_db2 directory with cd check\_db2-<version>/

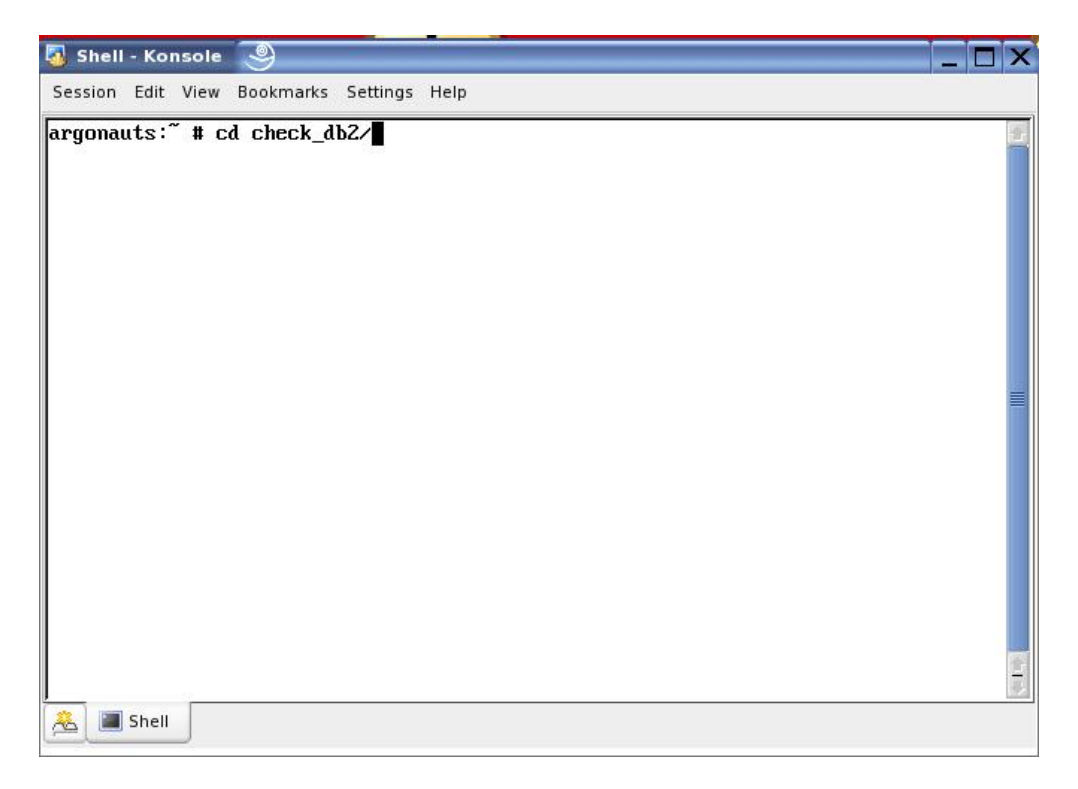

3. Copy the updated side.html file with cp\_side.html /usr/share/nagios/ (If the current side.html has already been modified, the HTML that pertains to the DB2 UDB plug-in will need to be copied to the current file.)

| 😼 Shell - Konsole 🧕                                                                                                    | _ 🗆 X    |
|----------------------------------------------------------------------------------------------------|----------|
| Session Edit View Bookmarks Settings Help                                                                                                    |          |
| <pre>argonauts:~ # tar -xvf check_db2.tar<br/>check_db2/<br/>check_db2/check_db2.cgi<br/>check_db2/check_db2.pl<br/>check_db2/check_db2db.cgi<br/>check_db2/check_db2db.pl<br/>check_db2/check_db2snapshot.cgi<br/>check_db2/check_db2snapshot.pl<br/>check_db2/cbeck_db2snapshot.pl<br/>check_db2/side.html<br/>argonauts:~ # cd check_db2/<br/>argonauts:~/check_db2 # cp side.html /usr/share/nagios/</pre> |          |
| 🗻 Shell                                                                                                    | <b>■</b> |

4. Run chmod 644 /usr/share/nagios/side.html to give it the appropriate permissions for its purpose.

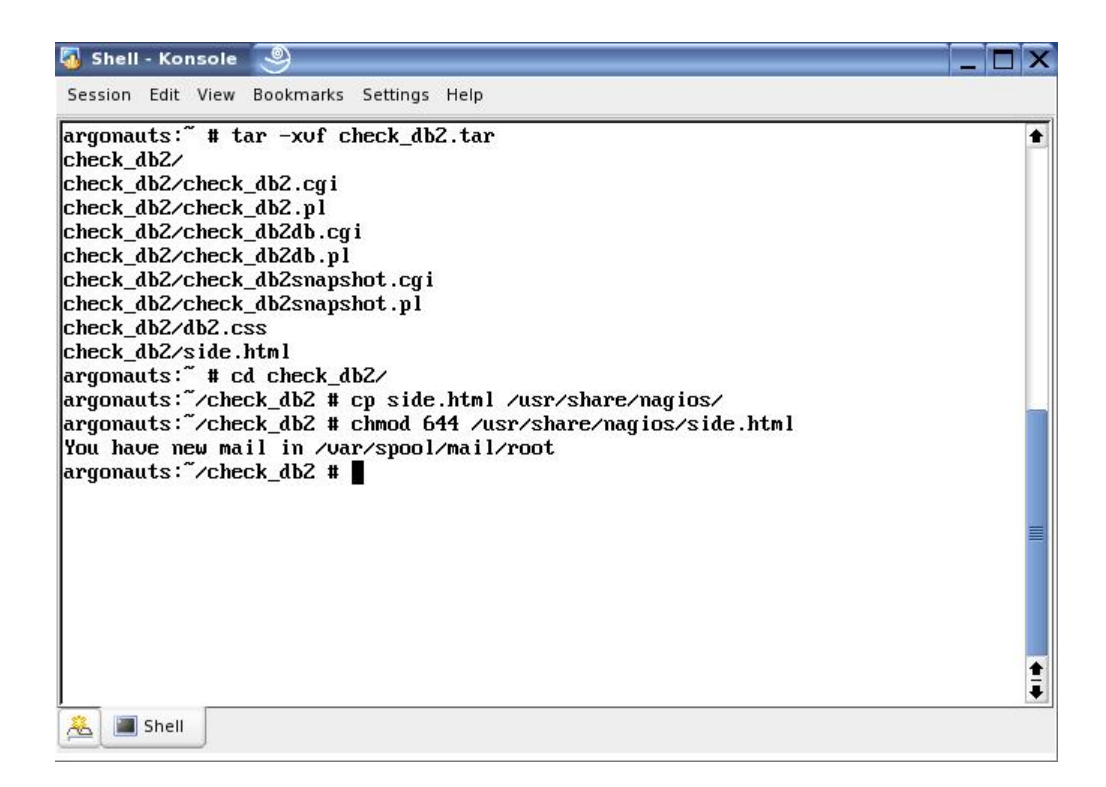

5. Copy all the cgi scripts to /usr/lib/nagios/cgi/ with cp \*.cgi /usr/lib/nagios/cgi/

| 🖏 Shell - Konsole 🧕                                                                  | _ 🗆 X   |
|--------------------------------------------------------------------------------------|---------|
| Session Edit View Bookmarks Settings Help                                            |         |
| argonauts:~ # cd check_db2/<br>argonauts:~/check_db2 # cp *.cgi /usr/lib/nagios/cgi/ |         |
|                                                                                      |         |
|                                                                                      |         |
|                                                                                      | <b></b> |
|                                                                                      |         |
|                                                                                      |         |
|                                                                                      | 8       |
| Shell                                                                                |         |

6. Run chmod 755 on each of the scripts to allow them to be run through the Web interface.

| 🖏 Shell - Konsole 🧕 📃                                                                                                    |          |
|----------------------------------------------------------------------------------------------------|----------|
| Session Edit View Bookmarks Settings Help                                                                                                    |          |
| argonauts: " # cd check_db2/<br>You have new mail in /var/mail/root<br>argonauts: "/check_db2 # cp *.cgi /usr/lib/nagios/cgi/<br>argonauts: "/check_db2 # chmod 755 /usr/lib/nagios/cgi/check_db2.cgi<br>argonauts: "/check_db2 # chmod 755 /usr/lib/nagios/cgi/check_db2db.cgi<br>argonauts: "/check_db2 # chmod 755 /usr/lib/nagios/cgi/check_db2snapshot.cgi |          |
|                                                                                                    |          |
|                                                                                                    | <b>≡</b> |
| A Shell                                                                                                    | •        |

7. Copy db2.css to the Nagios stylesheets directory with cp db2.css /usr/share/nagios/stylesheets/

| 😼 Shell - Konsole 🧕 📃                                                                                                    | . 🗆 🗙 |
|----------------------------------------------------------------------------------------------------|-------|
| Session Edit View Bookmarks Settings Help                                                                                                    |       |
| argonauts: " # cd check_db2/<br>You have new mail in /var/mail/root<br>argonauts: "/check_db2 # cp *.cgi /usr/lib/nagios/cgi/<br>argonauts: "/check_db2 # chmod 755 /usr/lib/nagios/cgi/check_db2.cgi<br>argonauts: "/check_db2 # chmod 755 /usr/lib/nagios/cgi/check_db2db.cgi<br>argonauts: "/check_db2 # chmod 755 /usr/lib/nagios/cgi/check_db2snapshot.cgi<br>argonauts: "/check_db2 # chmod 755 /usr/lib/nagios/cgi/check_db2snapshot.cgi<br>argonauts: "/check_db2 # cp db2.css /usr/share/nagios/stylesheets/ | •     |
| A Shell                                                                                                    |       |

8. Run chmod 664 /usr/share/nagios/stylesheets/db2.css to make db2.css accessible to the scripts when they are run.

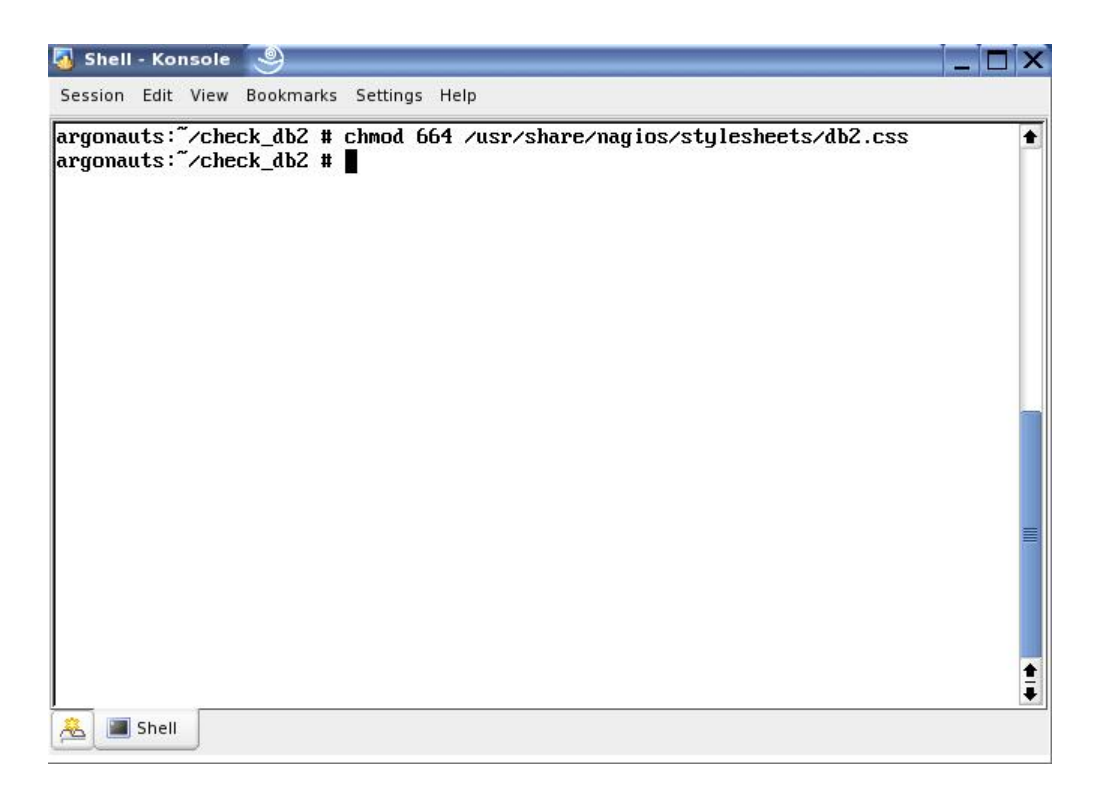

9. Open up check\_db2.cgi for editing.

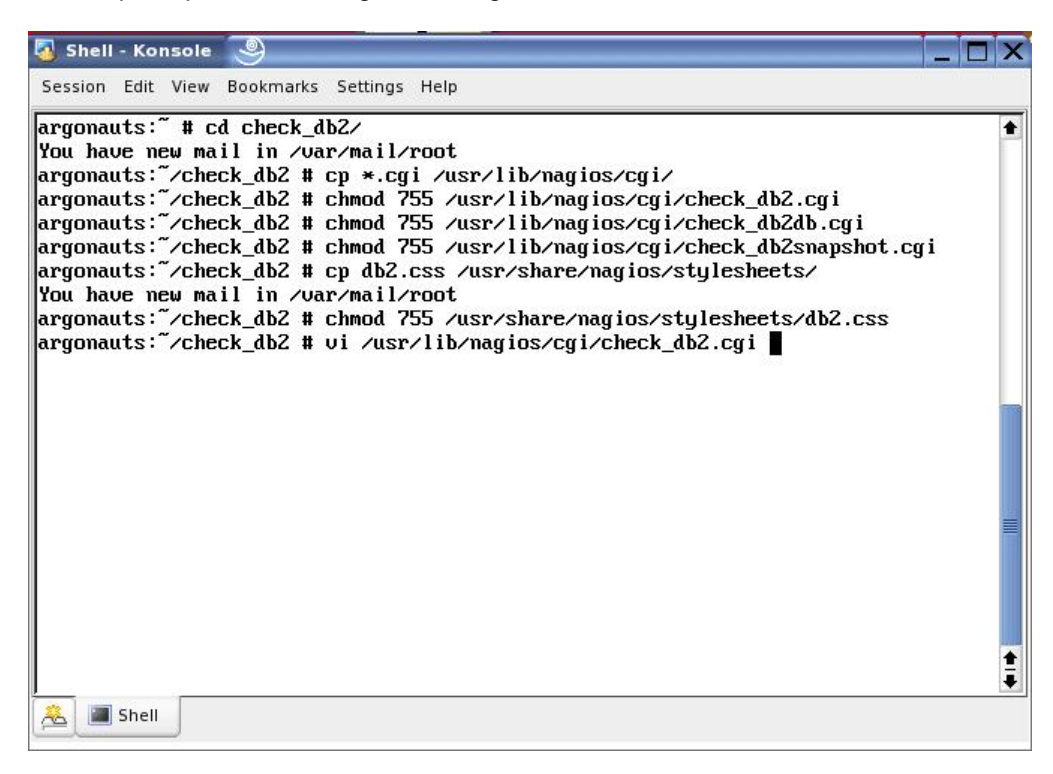

10. Find the block of code where the \$ENV{...} variables are set.

```
🔕 Shell - Konsole 🧕
Session Edit View Bookmarks Settings Help
                  \$found = 1;
         }
# Bail if we don't have the DB2 driver
die "DB2 DBI not found.\n" unless $found;
# Now we need to set the environmental variables so that the DBI can connect
SENU{'DB2DIR'} = "/opt/IBM/db2/U8.1";
SENU{'DB2INSTANCE'} = "db2inst1";
SENU{'INSTHOME'} = "/db2home/db2inst1";
# The username/password is stored temporarily in a cookie to speed things up a b
it
my $query = new CGI;
# Check to see if there's a cookie to speed things up or not
set_cookie() unless check_cookie();
# Get the existing cookie
my $cookie = $query->cookie( -name => "db2" );
"/usr/lib/nagios/cgi/check_db2.cgi" 484L, 14325C
                                                                     40,1
                                                                                     6%
卷 🔳 Shell
```

 Change \$ENV{'DB2INSTANCE'} to match the instance user's name on the local machine.

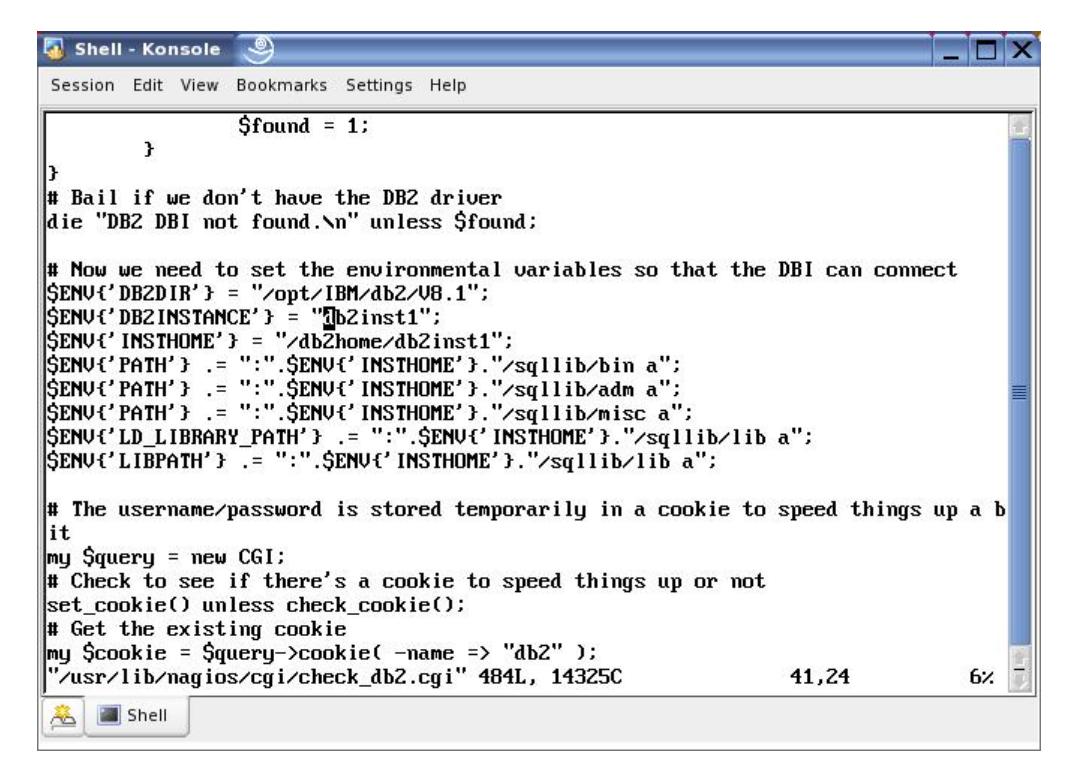

12. Change \$ENV{'INSTHOME'} to match the instance user's home directory on the local machine.

```
🐴 Shell - Konsole 🔍
 Session Edit View
                          Bookmarks Settings Help
                           found = 1;
              }
# Bail if we don't have the DB2 driver
die "DB2 DBI not found.\n" unless $found;
# Now we need to set the environmental variables so that the DBI can connect
# How we need to set the environmental variables so that the DBI
SENU{'DB2DIR'} = "/opt/IBM/db2/V8.1";
SENU{'DB2INSTANCE'} = "db2home/db2inst1";
SENU{'INSTHOME'} = "db2home/db2inst1";
SENU{'PATH'} .= ":".SENU{'INSTHOME'}."/sqllib/bin a";
SENU{'PATH'} .= ":".SENU{'INSTHOME'}."/sqllib/adm a";
SENU{'PATH'} .= ":".SENU{'INSTHOME'}."/sqllib/misc a";
SENU{'LD_LIBRARY_PATH'} .= ":".SENU{'INSTHOME'}."/sqllib/lib a";
$ENV{'LIBPATH'} .= ":".$ENV{'INSTHOME'}."/sqllib/lib a";
# The username/password is stored temporarily in a cookie to speed things up a b
it
my $query = new CGI;
# Check to see if there's a cookie to speed things up or not
set_cookie() unless check_cookie();
# Get the existing cookie
my $cookie = $query->cookie( -name => "db2" );
"/usr/lib/nagios/cgi/check_db2.cgi" 484L, 14325C
                                                                                                        42,21
                                                                                                                                 6%
 卷 🔳 Shell
```

13. Repeat the previous four steps for /usr/lib/nagios/cgi/check\_db2db.cgi and /usr/lib/nagios/cgi/check\_db2snapshot.cgi.

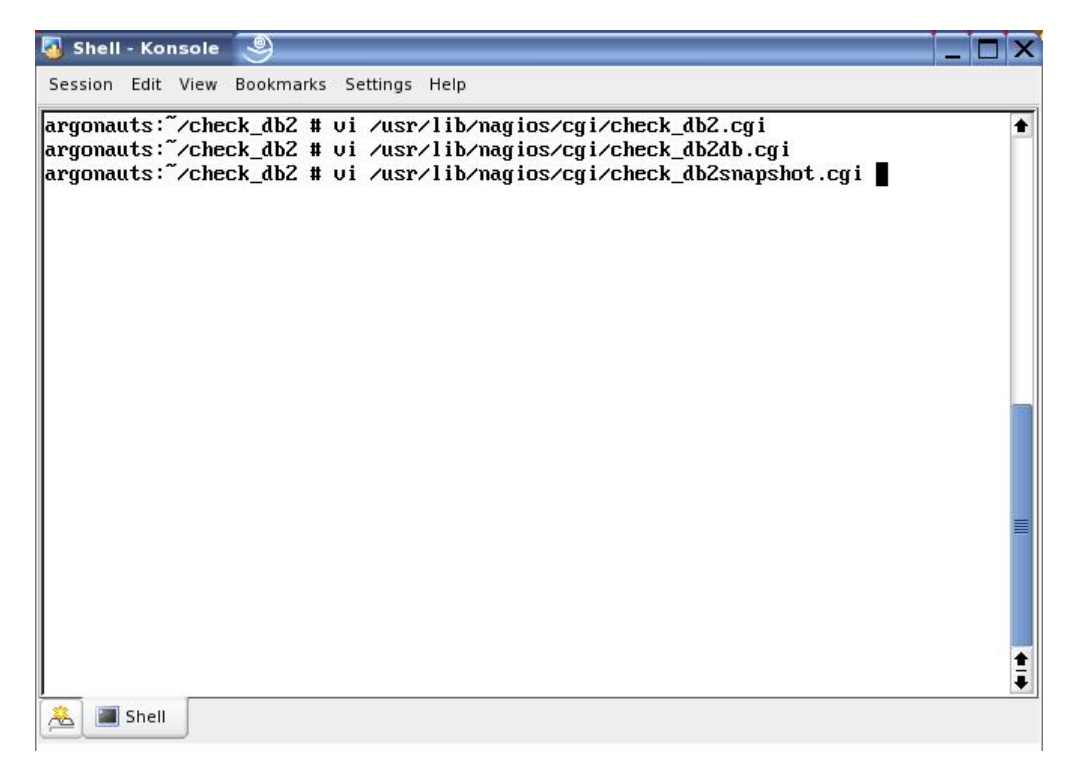

14. The plug-in is now installed.

#### 3.4 Final Notes

Before attempting to use the plug-in, make sure that Apache, Nagios, and DB2 UDB are all running. The run status of Apache and Nagios can be checked with chkconfig. The run status of DB2 UDB can also be checked with the command db2start which will start DB2 if it is not running and return the current status otherwise. The plug-in requires all three of the above software packages in order to function.

# 4. Introduction to the Plug-in

The DB2 UDB plug-in for Nagios provides a simple HTML GUI through Nagios' Web interface for a database or system administrator to monitor the DB2 UDB databases cataloged on a particular system. The plug-in has four main parts: the login screen, the general overview screen, the database overview screen, and the database snapshot screen. The plug-in is meant to be run through the Web interface, and will not work from the command line.

### 4.1 The Login Screen

The login screen is the first thing the user sees upon clicking the **DB2** link in the Nagios sidebar. This part of the interface is self-explanatory: with **Username** and **Password** fields and the **Login** button to log the user in. Please note that the username and password must be for a user associated with a DB2 UDB database, such as db2inst1, in order to log in. In the top left corner is the time at which this page was last refreshed, as well as a message that the user has not logged in to the plug-in yet. If the login is unsuccessful, the user will be notified.

Password-

| DB2 Databas   | e Log In                |
|---------------|-------------------------|
| Last Updated: | Wed Nov 9 08:18:49 2005 |
| Nagios® - ww  | w.nagios.org            |
| Not logged in | to DB2                  |

| DB2 Database | Monitoring |
|--------------|------------|
| Username:    |            |

Login

### 4.2 The General Overview Screen

The general overview screen is the next screen that the user will see, assuming that the login was successful. (If the log in was unsuccessful, the user will be returned to the login screen with a message that the attempt failed.) The general overview screen gives the user a brief summary of information about each database currently cataloged on the local machine. Certain columns of data are also colour-coded to show the severity of the alert. Green is used when everything is fine and red is used when there is an extremely serious problem. Yellow and orange are used to represent warning levels more serious than green but less serious than red, with orange representing a more serious level than yellow. Columns that are grey either have a neutral status (i.e., no data is currently available) or the data is not colour-coded at all, and uses grey as the default. As with the previous screen, the last time of refresh can be found in the upper left corner, along with the username of the currently logged in user..

#### Installing the DB2 UDB Plug-in for Nagios

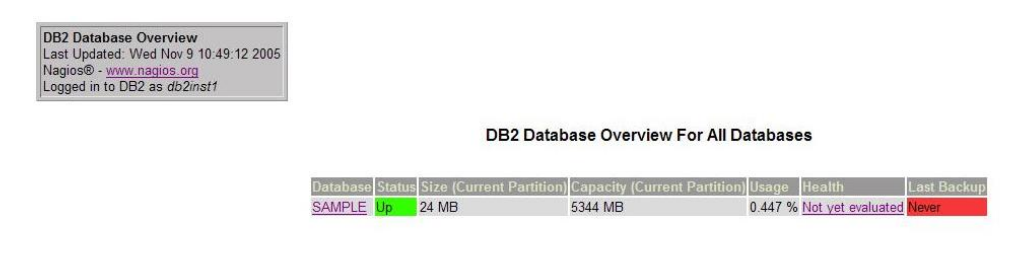

#### 4.3 The Database Overview Screen

The database overview screen can be accessed by clicking the database's name on the general overview screen. The database overview only shows information about a single database, but gives a more detailed summary about the selected database than the previous screen does. This screen also has a menu for the user to choose what kind of snapshot information about the database to be shown. The plug-in currently supports a number of different snapshots, each of which will return very detailed information about the database. Like the previous screen, the database overview also has some data that is colour-coded, using the same system to ensure consistency.

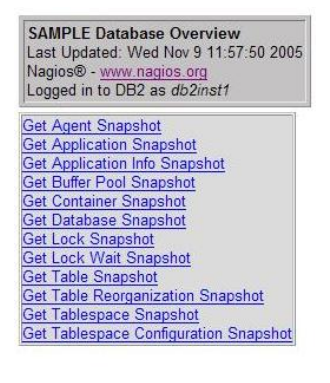

#### Database Overview For The SAMPLE Database

| ltem               | Details                            | Actions   |
|--------------------|------------------------------------|-----------|
| Agents             | 1 agents currently associated      | More Info |
| Applications       | 1 applications currently connected | More Info |
| Health             | Not yet evaluated                  | More Info |
| Current Locks      | 3 locks held                       | More Info |
| Current Lock Waits | 0 lock waits                       | More Info |
| Tables             | 260 tables                         | More Info |
| Total Log Usage    | 0.000 % used                       | More Info |

4.4 The Database Snapshot Screen

#### Installing the DB2 UDB Plug-in for Nagios

The database snapshot screen can be accessed by clicking one of the **Get XXXXX Snapshot** links on the database overview screen. This screen shows much more detailed information about a particular aspect of the database, as reported by the database itself. The data shown varies from snapshot to snapshot, as well as the data items that are colour-coded. A typical database snapshot is shown below. This is different from what a table space snapshot looks like, which, in turn, is different from what a health snapshot looks like. The data in each snapshot is accompanied by a label explaining what the data represents.

| SAMPLE Database<br>Last Updated: Wed Nov 9 12:05:46 2005<br>Nagios® - www.nagios.org<br>Logged in to DB2 as db2inst1 |  |  |
|----------------------------------------------------------------------------------------------------|--|--|
|                                                                                                    |  |  |
| Database Overview                                                                                                    |  |  |
| Get Agent Snapshot                                                                                                   |  |  |
| Get Application Snapshot                                                                                             |  |  |
| Get Application Info Snapshot                                                                                        |  |  |
| Get Buffer Pool Snapshot                                                                                             |  |  |
| Get Container Snapshot                                                                                               |  |  |
| Get Database Snapshot                                                                                                |  |  |
| Get Lock Snapshot                                                                                                    |  |  |
| Get Lock Wait Snapshot                                                                                               |  |  |
| Get Table Snapshot                                                                                                   |  |  |
| Get Table Reorganization Snapshot                                                                                    |  |  |
| Get Tablespace Snapshot                                                                                              |  |  |
| Get Tablespace Configuration Snapshot                                                                                |  |  |

#### Database Snapshot For The SAMPLE Database

| ltem                                    | Details                    |  |
|-----------------------------------------|----------------------------|--|
| Timestamp                               | 2005-11-09 12:05:54.728437 |  |
| Maximum Secondary Log Space Used        | 0                          |  |
| Maximum Total Log Space Used            | 0                          |  |
| Total Log Space Used                    | 0                          |  |
| Total Log Space Available               | 20400000                   |  |
| Rows Read                               | 15                         |  |
| Buffer Pool Data Logical Reads          | 0                          |  |
| Buffer Pool Data Physical Reads         | 0                          |  |
| Buffer Pool Data Writes                 | 0                          |  |
| Buffer Pool Index Logical Reads         | 0                          |  |
| Buffer Pool Index Physical Reads        | 0                          |  |
| Buffer Pool Index Writes                | 0                          |  |
| Buffer Pool Read Time                   | 0                          |  |
| Buffer Pool Write Time                  | 0                          |  |
| Asynchronous Pool Index Page Reads      | 0                          |  |
| Data Pages Copied To Extended Storage   | 0                          |  |
| Index Pages Copied To Extended Storage  | 0                          |  |
| Index Pages Copie From Extended Storage | 0                          |  |
| Data Pages Copied From Extended Storage | 0                          |  |
| Asynchronous Pool Data Page Reads       | 0                          |  |
| Asynchronous Pool Data Page Writes      | 0                          |  |
| Asynchronous Pool Index Page Writes     | 0                          |  |
| Total Elapsed Asynchronous Read Time    | 0                          |  |
| Total Flansed Asynchronous Write Time   | 0                          |  |

# 5. Conclusion

This paper described the DB2 UDB plug-in for the Nagios open source system monitor. This solution provides a simple interface through Nagios to monitor the status of any DB2 UDB database currently cataloged on the local system. The Nagios system monitor provides the basic Web interface and system monitoring capabilities, and then the DB2 plug-in interfaces with the DB2 UDB databases to provide the desired information on the databases.

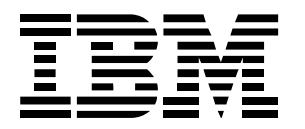

© Copyright IBM Corporation 2006 All Rights Reserved. IBM Canada 8200 Warden Avenue Markham, ON L6G 1C7 Canada

Printed in United States of America 10-05

Neither this documentation nor any part of it may be copied or reproduced in any form or by any means or translated into another language, without the prior consent of all of the above mentioned copyright owners.

IBM makes no warranties or representations with respect to the content hereof and specifically disclaims any implied warranties of merchantability or fitness for any particular purpose. IBM assumes no responsibility for any errors that may appear in this document. The information contained in this document is subject to change without any notice. IBM reserves the right to make any such changes without obligation to notify any person of such revision or changes. IBM makes no commitment to keep the information contained herein up to date.

The information in this document concerning non-IBM products was obtained from the supplier(s) of those products. IBM has not tested such products and cannot confirm the accuracy of the performance, compatibility or any other claims related to non-IBM products. Questions about the capabilities of non-IBM products should be addressed to the supplier(s) of those products.

IBM, the IBM logo, DB2, and DB2 Universal Database are trademarks or registered trademarks of International Business Machines Corporation in the United States, other countries, or both.

Linux is a registered trademark of Linus Torvalds in the United States, other countries, or both.

Other company, product, or service names may be trademarks or service marks of others.

References in this publication to IBM products or services do not imply that IBM intends to make them available in all countries in which IBM operates.